## Como configurar o Eduroam manualmente no Windows 10

20/05/2024 05:11:34

|                                                                                                    |                                                                                                |                     | Imprimir artigo da FAQ                       |
|----------------------------------------------------------------------------------------------------|------------------------------------------------------------------------------------------------|---------------------|----------------------------------------------|
| Categoria:                                                                                                    | Eduroam                                                                                        | Votos:              | 1                                            |
| Estado:                                                                                                    | público (todos)                                                                                | Resultado:          | 0.00 %                                       |
| Idioma:                                                                                                    | pt_BR                                                                                          | Última atualização: | Ter 23 Ago 15:39:07 2022 (America/Sao_Paulo) |
| Palavras-chave                                                                                                    |                                                                                                |                     |                                              |
| eduroam, windows 10, wi-fi                                                                                                    |                                                                                                |                     |                                              |
|                                                                                                    |                                                                                                |                     |                                              |
| Dúvida (ou problema) (público)                                                                                                    |                                                                                                |                     |                                              |
| Como configurar Eduroam no Windows 10 - Modo MANUAL                                                                                  |                                                                                                |                     |                                              |
| Resposta (ou solução) (público)                                                                                                    |                                                                                                |                     |                                              |
| Quando a instalação no modo automático falha no Windows 10 recomendamos a<br>configuração manual                                     |                                                                                                |                     |                                              |
| Preparação antes da configuração (passos 1 e 2)                                                                                      |                                                                                                |                     |                                              |
| 1) Desinstalar qualquer configuração atual gravada no sistema:                                                                       |                                                                                                |                     |                                              |
| Vá em Configurações >> Rede e Internet >> Wi-Fi >> Clique em "Gerenciar Redes<br>Conhecidas"                                         |                                                                                                |                     |                                              |
| Aparecerá uma lista de redes sem fio com configuração salva                                                                          |                                                                                                |                     |                                              |
| Clique no botão "remover" conforme a figura abaixo:                                                                                  |                                                                                                |                     |                                              |
| 2) Verificar se o dispositivo de rede sem fio está corretamente reconhecido<br>pelo Windows 10:                                      |                                                                                                |                     |                                              |
| Vá em Configurações >> Rede e Internet >> Wi-Fi >> Clique em propriedades de<br>Hardware                                             |                                                                                                |                     |                                              |
| Deverá aparecer uma tela como a figura abaixo:                                                                                       |                                                                                                |                     |                                              |
| Configuração manual do<br>3) Em "Painel de Contro                                                                                    | Eduroam:<br>le" clique em "Central de Rede e Compartilhamento"                                 |                     |                                              |
| 4) Clique em "Configurar                                                                                                    | uma nova conexão ou rede"                                                                      |                     |                                              |
| 5) Clique em "Conectar-s                                                                                                    | e manualmente a uma rede sem fio"                                                              |                     |                                              |
| 6) Clique em avançar e d                                                                                                    | igitar os dados conforme a figura e clicar em Avançar:                                         |                     |                                              |
| <ol> <li>A tela a seguir aparece<br/>a janela deve começar tu</li> </ol>                                                             | e uma única vez para configurar, caso feche ou perca<br>do novamente apagando todos os perfis. |                     |                                              |
| Clique em "Alterar config                                                                                                    | urações de conexão"                                                                            |                     |                                              |
| NÃO FECHE ESTA JANELA ATÉ CONCLUIR e a CONEXÃO de REDE FUNCIONAR                                                                     |                                                                                                |                     |                                              |
| 8) NÃO pode aparecer a t<br>qualquer perfil existente.                                                                               | ela abaixo, se aparecer comece de novo apagando                                                |                     |                                              |
| 9) Deverá aparecer a tela abaixo se a configuração estiver correta até este<br>ponto, clique na aba Segurança                        |                                                                                                |                     |                                              |
| 10) selecionar o método de autenticação de rede EAP-PEAP                                                                             |                                                                                                |                     |                                              |
| Depois clicar em Configurações:                                                                                                    |                                                                                                |                     |                                              |
| 12) E na tela que surgir desmarque a verificação de certificados como mostrado<br>na figura abaixo, clicando no quadradinho com um X |                                                                                                |                     |                                              |
| <ol> <li>13) Clique OK e volta par<br/>configurações avançadas</li> </ol>                                                            | a tela anterior e nela deve clicar o botão<br>:                                                |                     |                                              |
| 14) Na tela que surgir de<br>dentre as quatro opções:                                                                                | ve selecionar a opção "Autenticação de Usuário"                                                |                     |                                              |
| 15) E clique no botão "SALVAR CREDENCIAIS" ou "SUBSTITUIR CREDENCIAIS"                                                               |                                                                                                |                     |                                              |
| lembrando que o nome d<br>1234567@usp.br<br>e a senha é a sua senha i                                                                | e usuário é o seu número usp seguido de @usp.br, isto é,<br>única                              |                     |                                              |
| 17) Agora na parte do íco<br>tarefa clique na rede "ed                                                                               | ne de rede perto do relógio do windows na barra de<br>uroam"e clique no botão conectar .       |                     |                                              |
|                                                                                                    |                                                                                                |                     |                                              |